How to complete your Student **Supervision After School Dismissal Form** on PowerSchool

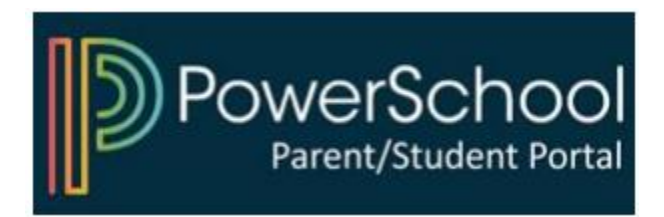

## 1) Access you PowerSchool Parent Portal

| PowerSchool SIS              |                |                         |  |
|------------------------------|----------------|-------------------------|--|
| Student and Parent Sign In   |                |                         |  |
| Sign In Create Account       |                |                         |  |
| Select Language              | English        | ~                       |  |
| Username                     | Type your user | Type your username here |  |
| Password                     | Type your pass | Type your password here |  |
| Forgot Username or Password? |                |                         |  |
|                              |                | Sign In                 |  |

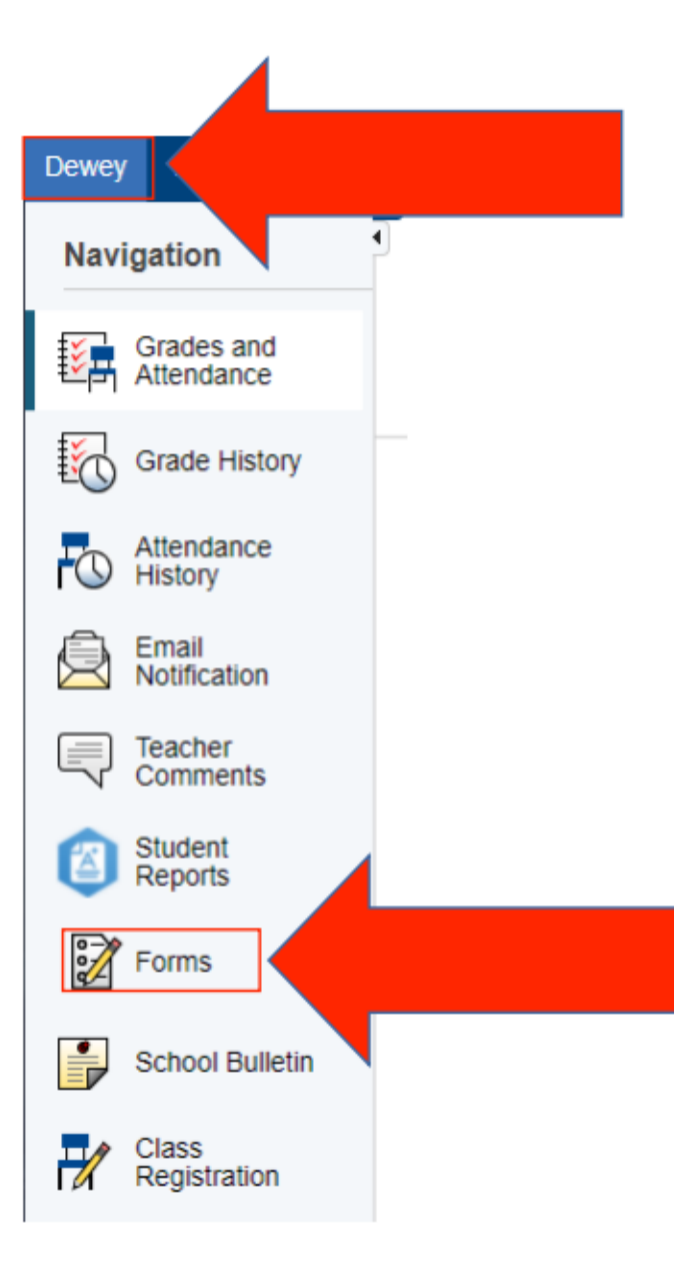

## 2) Select your child and click on "Forms"

## 3) Click on the form and follow instructions

| Title 11                                             | Description     | Category |
|------------------------------------------------------|-----------------|----------|
| Student Supervision After School Dismissal 2023-2024 | Bulletin No. 45 | General  |

## Log-In to PowerSchool To Begin

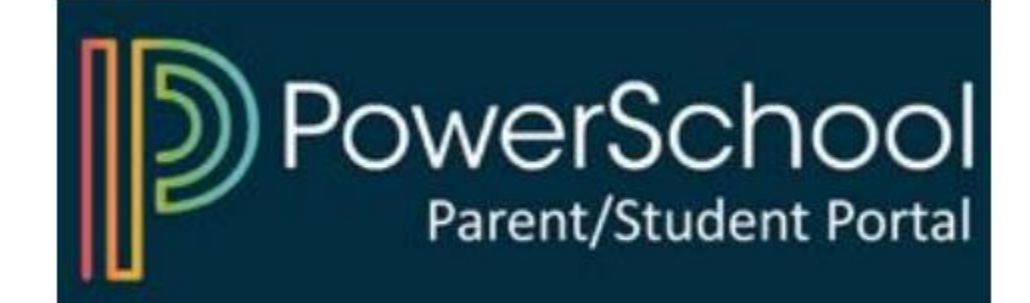